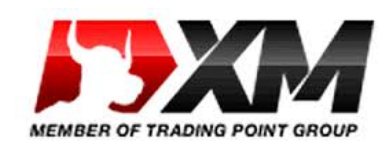

XM口座開設マニュアル

■1:特典ページのXMバナーをクリックして、XMサイトを開く

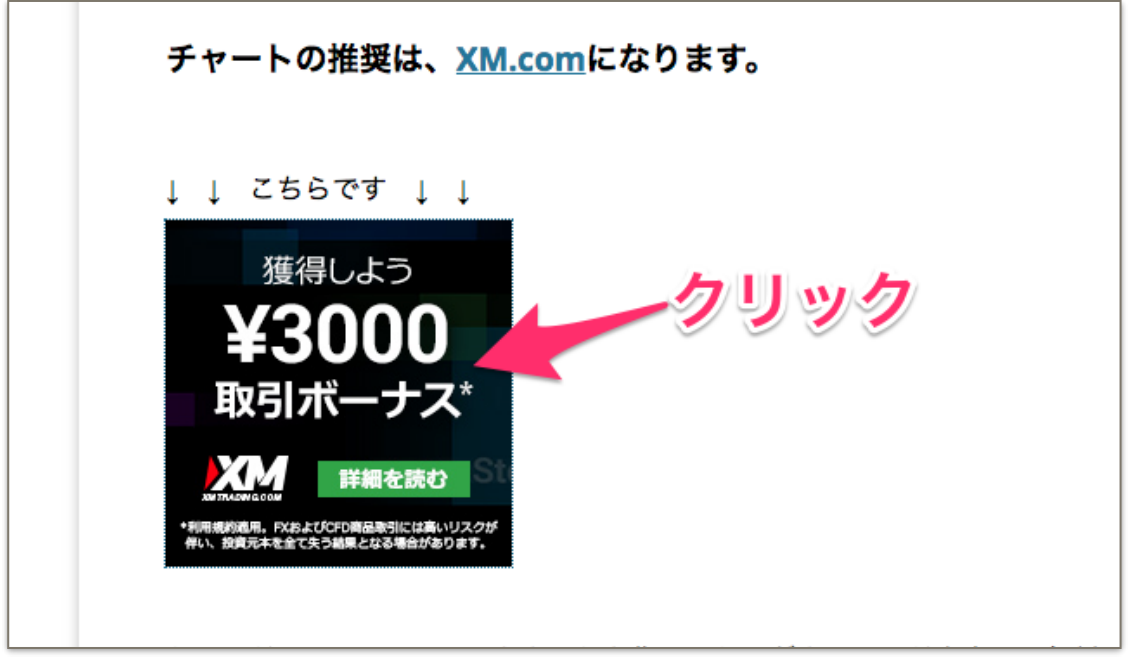

\*<u>こちら</u>のリンクからでもいけます。

## ■2:XMサイトで「口座を開設する」をクリックする

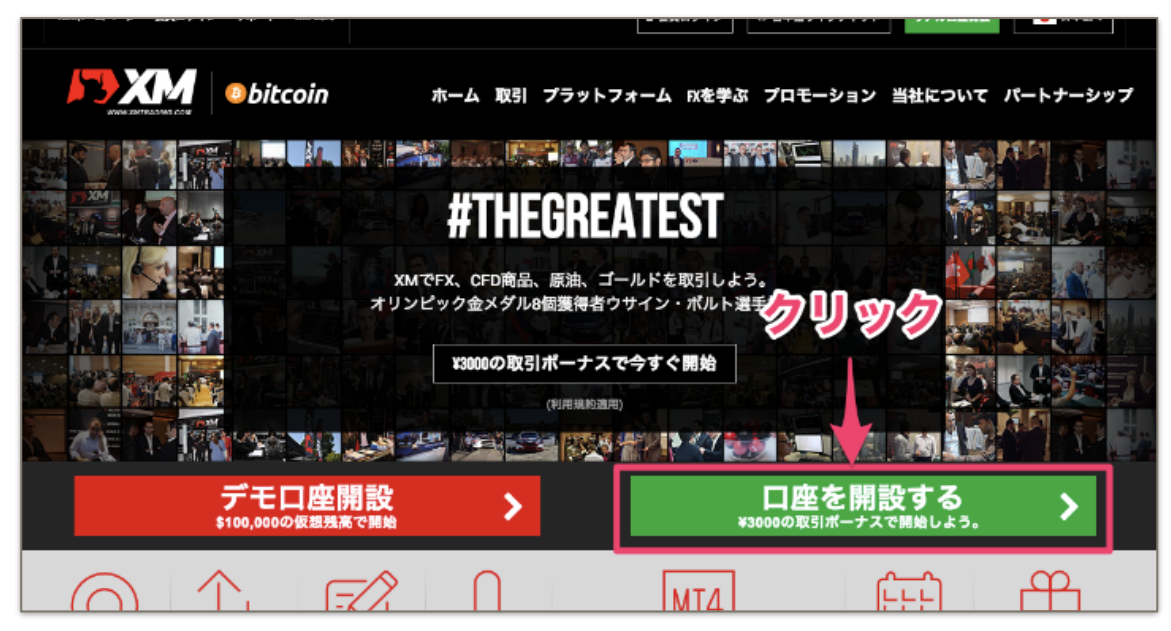

# ■3:必要事項を英語で記入し、「ステップ2へ進む」をクリック する

| リアルロ座の登録<br>○ ご登録完了までの推定時間は2分で・<br>◆ 英語のアルファペット文字 <u>のみ</u> を用<br>■ お客様の身分証明書に記載されてい | <b>1/2</b><br>す<br>いて以下のフォームを完成<br>いる通りの氏名をご入力の上 | させて下さい。<br>、以下のすべての項目に回答  | 追<br>既は<br>員工<br>でき<br>ください。 | 加口座をご希望ですか?<br>XMTradingリアル口座をお持ちのお客様は、<br>リアからワンクリックで簡単に口座を追加登<br>ます。追加の有効化は必要ありません。<br>① 追加口座を開設する |
|--------------------------------------------------------------------------------------|--------------------------------------------------|---------------------------|------------------------------|----------------------------------------------------------------------------------------------------|
| 個人情報                                                                                 |                                                  |                           |                              | ¥3000の取引ボーナス                                                                                         |
| * 下のお名前 (例)Taro                                                                      | * 姓                                              | (例)Yamada                 | 1                            | XMのリアルロ座を初めて開設する<br>に¥3000の取引ボーナスを獲得しよ                                                               |
|                                                                                      |                                                  |                           | <u>①必</u> 3                  | 要事項を記入する                                                                                             |
| *居住国<br>Japan                                                                        | *希:                                              | 望言語<br>Rしてください            |                              | 最大\$5,000の入金ボー                                                                                       |
|                                                                                      |                                                  |                           |                              | ナス                                                                                                   |
| *®1                                                                                  | ~ E7                                             | (-) <b>/</b> <del>(</del> |                              | \$5,000 の2段階ボーナス                                                                                     |
|                                                                                      |                                                  |                           |                              | 無限のロイヤリティー                                                                                           |
| 取引口座詳細                                                                               |                                                  |                           |                              | プログラム                                                                                                |
| * 取引プラットフォームタイプ                                                                      |                                                  |                           |                              | お取引ごとにXMホイントを獲得し<br>現金または取引ボーナスと換金し。                                                                 |
| MT4 (FXならびに株価指数、金属、エネルキ                                                              | ビーのCFD商品)                                        |                           | ÷                            | 性ロギーナマ                                                                                               |
| * 口座タイプ                                                                              |                                                  |                           |                              | 村加小一ナス<br>ー年を通して季節ボーナスや招待制                                                                           |
| 選択してください                                                                             |                                                  |                           | ÷                            | ーナスを通して独占ボーナスを更に                                                                                     |

次ページより、必要事項の詳細を説明します。

\*記入は、全て半角英数字でご記入ください。全角での入力は不可です。

| 個人情報                              |                                                                                                    |
|-----------------------------------|----------------------------------------------------------------------------------------------------|
| * 下のお名前 (例)Taro                   | *姓(例)Yamada                                                                                                    |
| () i                              | aliana di seconda di seconda di seconda di seconda di seconda di seconda di seconda di seconda di seconda di se |
| *居住国                              | *希望言語                                                                                                    |
| 2 Japan +                         | 日本語 ④                                                                                                    |
| * 電話                              | * Eメール <del>()</del>                                                                                            |
| 3 +8                              | 5                                                                                                    |
| 取己口成業細                            |                                                                                                    |
| <b>払う」口座</b> 計和                   |                                                                                                    |
| * 取引プラットフォームタイプ                   |                                                                                                    |
| 6 MT4 (FXならびに株価指数、金属、エネルギーのCFD商品) | +                                                                                                    |
| * 口座タイプ                           |                                                                                                    |
| ⑦ スタンダード (1 lot=100,000)          | ÷                                                                                                    |
|                                   |                                                                                                    |

- 1. 下のお名前/姓: 名と苗字です。
- 2. 居住国: 日本在住の方はJapanになります。お住いの国を選択してください。
- 3. 希望言語: 日本語の希望の方は「日本語」を選択ください。
- 4. 電話: 国際電話に対応した番号になります。お使いの電話番号の最初の「0」を無くして「+81」を付けてください。
  携帯電話は【090 が+8190】【080 が+8180】となり、【03】は【+813】になります。
  「09012345678」→「+819012345678」、「0312345678」→「+81312345678」となります。(ハイフンは必要ありません)
- 5. Eメール: お使いのEメールをご登録ください。携帯アドレスはメールが届かない可能性があ るのでGmail等をオススメします。
- 6. 取引プラットフォーム: 「MT4」をお選びください。

(MT5はまだまだ一般的ではありませんのでオススメしません。JTAでもMT4推奨です。)

7. 口座タイプ: スタンダード口座(1ロット10万通貨)をお選びください。
 ※ゼロ口座は、取引手数料が毎回5USD発生するなど、ルールが変わりますのでオススメ致しません。

### ■4-1:リアル取引口座登録ステップ2個人情報&住所詳細

| 下のお名前(全角カナ                                   | 表記) 🕄              | * 姓(全角カナ表記) 🔒   |
|----------------------------------------------|--------------------|-----------------|
| 生年月日                                         |                    |                 |
| 日                                            | \$ 年 \$            |                 |
| <mark>主所詳細</mark><br>都道府県・市<br>a-shi, Osaka, |                    |                 |
| 番地・部屋番号                                      | * 区町村・町名           | * 郵便番号          |
|                                              | icho               | 579-8           |
| こント: 記入されている住所                               | 所が確認書類に記載されている住所と同 | ーであることをご確認ください。 |
| 納税義務のある米国市国                                  | そですか? 🖯            |                 |
|                                              |                    |                 |

- 1. 下のお名前/姓: 全て全角カナ表記で入力ください。(例:ヤマダ タロウ)
- 2. 生年月日: 左から「日/月/年」になっています。プルダウンからご選択ください。
- 都道府県・市/番地・部屋番号/区町村・町名/郵便番号: お住いの都道府県、市区町村名 をアルファベットで、番地、郵便番号を半角英数字(郵便番号はハイフンあり)でご入力くだ さい。

例.「葛飾区柴又 1-2-3 寅さんのビル 456」は「1-2-3torasanno Bld.456, Shibamata」となります。
 ※参考サイト JuDress 日本語住所を英語表記に変換してくれるサイトです。

4. 納税義務のある米国市民ですか?: 日本在住の方は「いいえ」をご選択ください。

# ■4-2:リアル取引口座登録ステップ2 取引口座詳細&投資家情報

| 収って使計構              |            |                  |                |
|---------------------|------------|------------------|----------------|
| * 口座の基本通貨           |            | * レバレッジ          |                |
| JPY                 | ✓ ÷        | 1:100            | ✓ 🗘 🖉          |
| * 口座ボーナス            |            |                  |                |
| はい、ポーナスの受け取りを希望します。 | ✓ \$       |                  |                |
| 投資家情報               |            |                  |                |
| * 投資額 (USD)         |            | * 取引の目的および性質     |                |
| 20,001 - 50,000     | 🖍 ÷        | 投資               | <b>√</b> ≑ (5) |
| * 雇用形態              |            | *職種              |                |
| 被雇用者                | <b>√</b> ≑ | (ITサービス          | 🖌 ÷ 🕖          |
| *学歴                 |            |                  |                |
| 高校卒業                | <b>√</b> ≑ |                  |                |
| * 所得総額(米ドル)はいくら位だと推 | 定できますか?    | * 純資産(米ドル)はいくら位た | どと推定できますか?     |
| 50.001 - 100.000    | <b>↓</b> ± | 50.000 - 100.000 |                |

- 1. 口座の基本通貨: JPY(日本円)を選択ください。
- レバレッジ: 1:100を選択してください。
   ※レバレッジ100倍まで可能という設定ですが、実際のレバレッジは入金額とトレードする際のロットによりますのでご安心ください。例:50万円の資金を入金し、5万通貨(約500万円分)取引だとレバレッジ10倍
- 3. 口座ボーナス: 入金ボーナス3000円を受け取る場合は、「はい、ボーナスの受け取りを希望 します。」を選択してください。
   ※口座ボーナスを受け取ってもデメリットは何1つありませんのでご安心ください。
- 4. 投資額(USD): 5-20.000を選択。(一番下はさける)
- 5. 取引の目的および性質: どれでも
- 6. 雇用形態: 被雇用者か自営業をお選びください。
- 7. 職種: どれでも
- 8. 学歴: どれでも
- 9. 所得総額(米ドル)はいくら位だと推定できますか?: どれでも
- 10. 純資産(米ドル)はいくら位だと推定できますか?: 50,000未満以外を選択。(一番下はさける)

#### ■4-3:リアル取引口座登録ステップ2 口座パスワード & 確認

| 口座パスワード                                                                                                    |                                                                                                    |
|----------------------------------------------------------------------------------------------------|----------------------------------------------------------------------------------------------------|
| <b>口座パスワード</b> 欄には、小文字、大文字、数字の3種                                                                                                    | 類の文字を含める必要があります。                                                                                              |
| * 口座パスワード                                                                                                    | * パスワードの確認                                                                                                    |
| 1                                                                                                    | · · · · · · · · · · · · · · · · · · ·                                                                         |
| <ul> <li>         ・ 私はニュースレターや企業ニュース、商品の最新         ・         ・ 私は、利用規約、注文執行方針、リスク開示、・         利用規約、ロイヤリティプログラムの利用規約         文を注意深く読み、完全に理解した上で、それ         ・         ・         ・</li></ul> | 新情報を受け取ることに同意します。<br>一般的なリスク開示、利益相反に関する方針、口座開設ボーナスの<br>、入金に対する取引ボーナスの利用規約、 個人情報保護方針の全<br>を完全に受諾、同意することを宣言します。 |
| U7                                                                                                    | アルロ座開設                                                                                                    |

- 口座パスワード: 半角英数字の小文字、大文字、数字のうち3つを含めたパスワードをご入 力ください。
   \*パスワードは8文字から15文字の長さが必要です。 例. Abcd0001、AAbcde99
- 確認: 上のニュースレターや特別オファーはチェックどちらでもかまいません。下の規約関 係は必ずチェックした上で、「リアル口座開設」のボタンをクリックしてください。

以下の登録完了ページが表示されれば、ここまでの入力作業は正常に終了です。

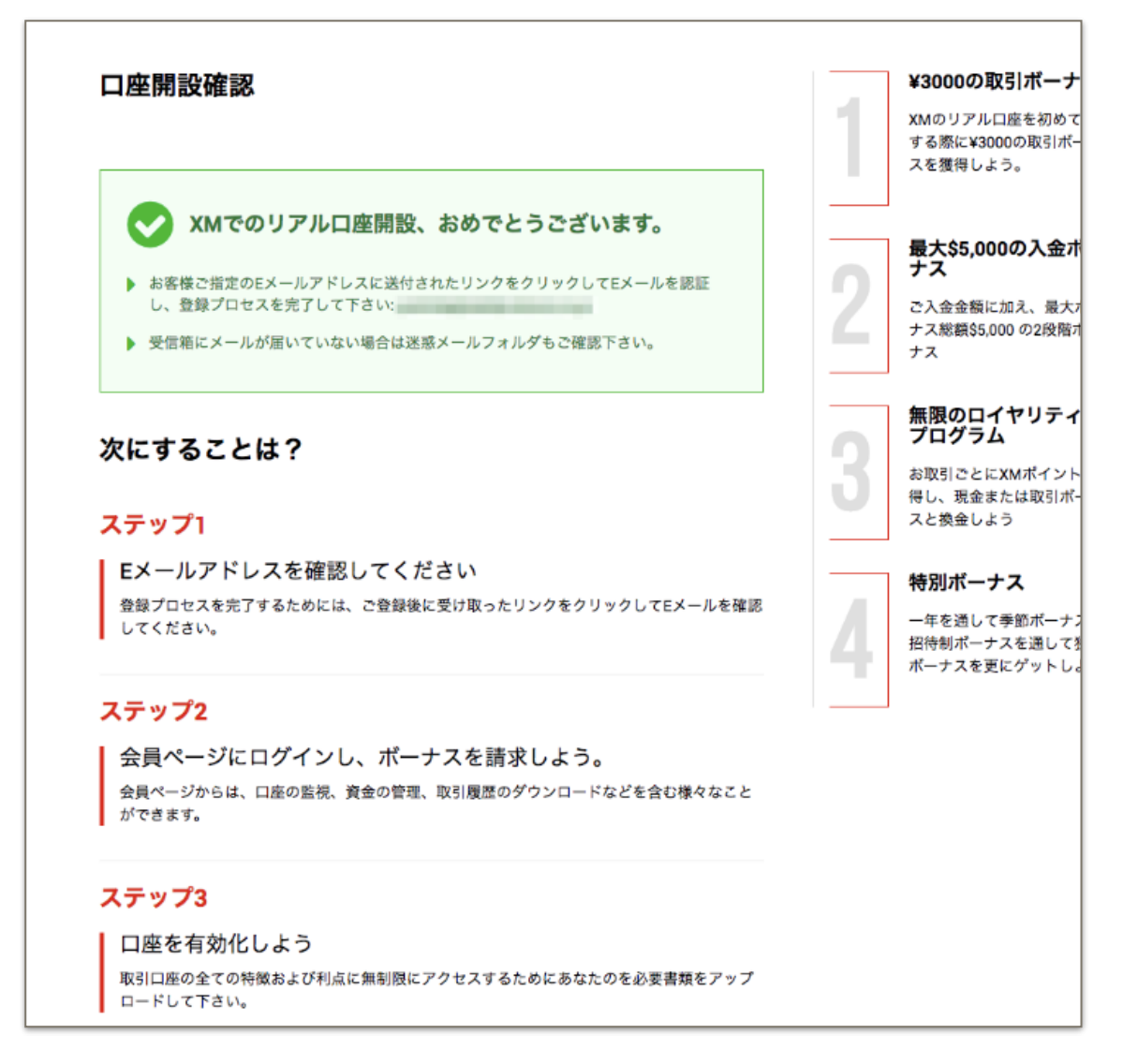

### ■5:メール認証を終わらせて、口座開設を完了させる

ここまでの登録が問題なければ、完了と同時に登録したメールアドレスに、XMから以下のメール が届きますので、「**Eメールアドレスをご確認ください**。」をクリックして、認証を完了させてく ださい。

(届くまでに多少時間がかかることも有り得ます)

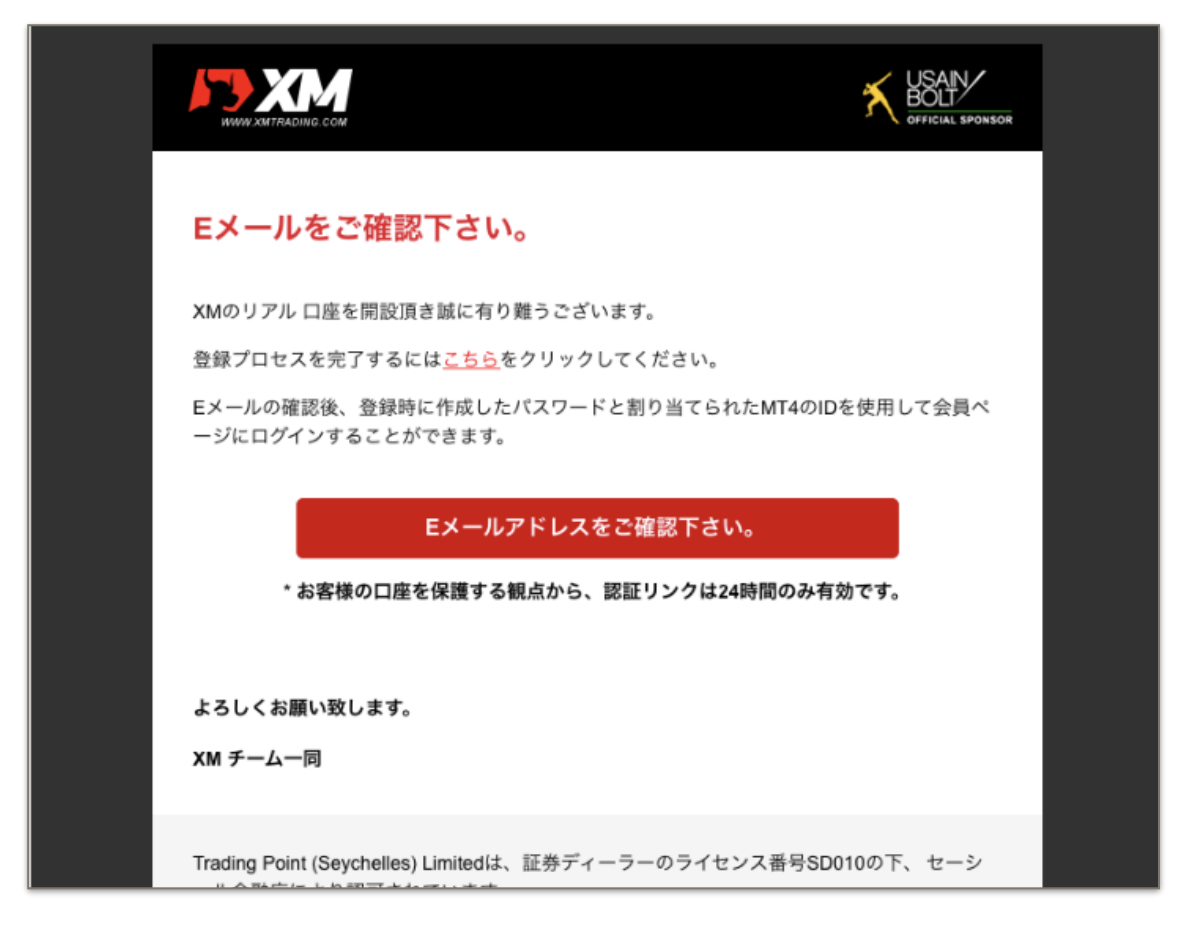

2.その後、メールでログインID/サーバーが届きます。MT4ログインに必要な大事な情報なのでメ モ帳にコピーするなりして無くさないよう保存してください。 メール認証後、以下のログインIDとサーバーが記載されたメールが届きます。

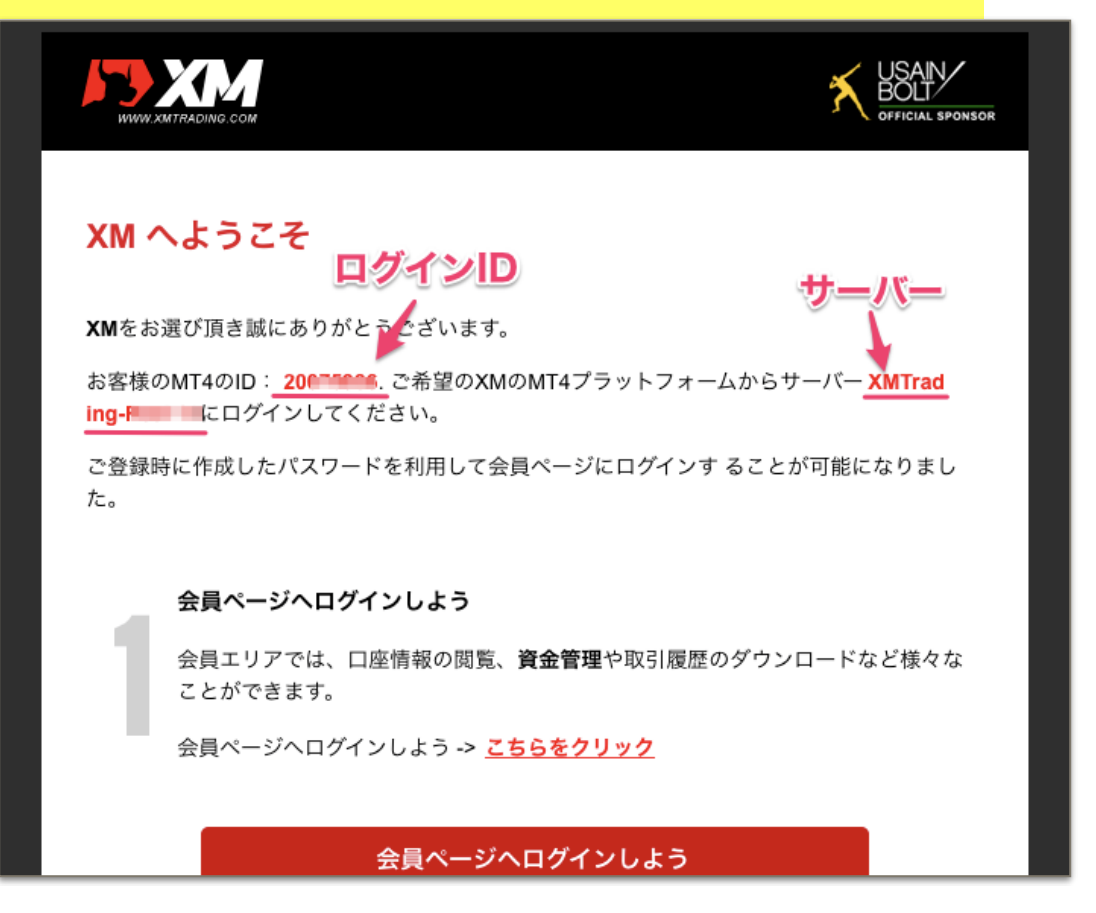

### ■6:MT4のインストール。

MT4のインストールについては以下の動画をご覧頂きながら進めてください。 https://vimeo.com/user64753101/review/213397219/0c94b1f84a

\*動画内では、デモロ座からのMT4インストール方法をご説明していますが、インストール後、リアルロ座のIDでログインすることでリアルロ座のチャートが表示されますので問題ありません。動画説明どおりのMT4インストールを進めてください。

#### ■7:MT4にログインする。

リアルロ座でのトレードをするには、メールで届いた ログインID、サーバー情報を使って、メ タトレーダーでログインする必要があります。

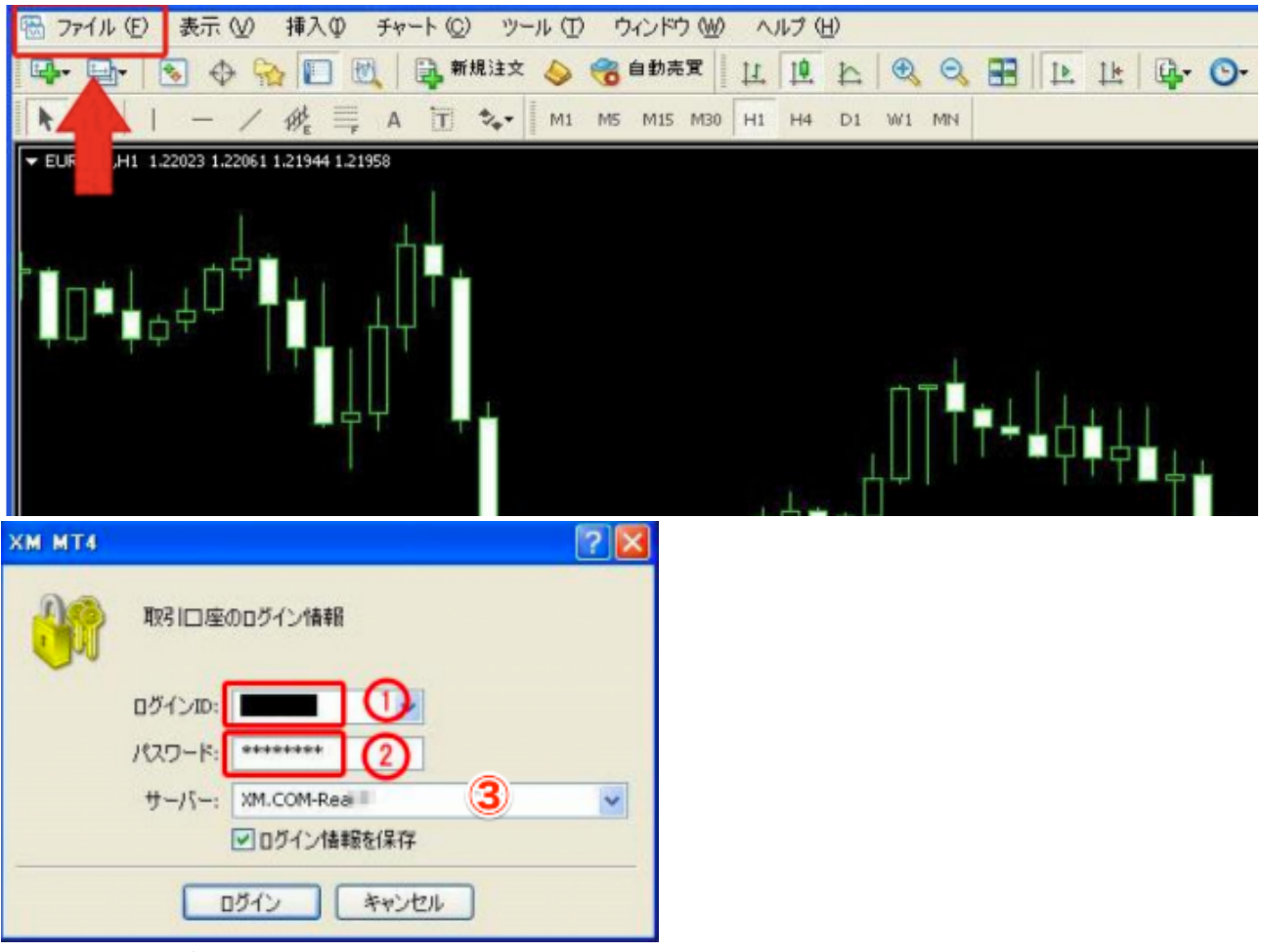

1.あなたのログインID

2.あなたのログインパスワード

3.あなたのXMサーバー

\*パスワードは口座開設完了のメールには記載ありません。口座開設時に記入されたものがパス ワードになります。

#### ■8:ご本人様確認書類の提出

今回初めて口座開設を申し込まれる方は「本人確認書類」を提出しなければなりません。 提出前段階では口座が出来てはいますが、出金や取引をすることができません。ご注意ください。

・身分証明書(運転免許証もしくはパスポートのうち、口座開設の際に記入したもの)

・住所確認書(公共料金の請求書もしくは発行日が6か月以内の住民票)

の二種類の書類をスキャンもしくはスマートフォンで写真に撮って御準備ください。

※スマートフォンで写真を撮った場合は、そのスマートフォンから下記 URL を開いた方が簡単で す。まずは XM のプラットフォームにアクセスし、ログインID とパスワードを入力してください。

| 会員ペー | 会員ページへ        | のアクセス |
|------|---------------|-------|
| AR V | MT4/MT5 ID    |       |
|      | 200 パスワード     | ₩<br> |
|      | パスワードをお忘れですか? | ログイン  |

1.メール記載のあなたのログインID

2.口座開設時に入力したあなたのパスワード

1、2を入力して「ログイン」ボタンをクリック

| 取引ボーナス - ¥3000を獲得<br>本人確認書類を提出後にお口座が有効化され次第、<br>今すぐ口座を有効化する | <b>しよう</b><br>¥3000取引ポーナスを獲得いただけます。 |
|-------------------------------------------------------------|-------------------------------------|
| ようこそ,                                                       | e                                   |
| ◆ アバターを選択する                                                 | 日<br>+<br>+<br>+<br>×0.00           |
|                                                             | EXールアドレス:                           |
|                                                             | C つ座番号:<br>2007 - 口座の管理             |

1.「今すぐ口座を有効化する」をクリックしてください

| ご本人様確認書類                                                                                                    |
|----------------------------------------------------------------------------------------------------|
| XMは、口座開設申込に必要な提出書類を保管することが法律上、義務付けられています。書類提出および認証が完了す<br>るまでは、取引へのアクセスまたは出金を行うことはできません。                                                   |
| 以下の書類をスキャンしてアップロードしてください:                                                                                                    |
| <ul> <li>お受付できるフォーマットは GIF、 JPG、 PNG、 PDFです</li> <li>アップロードは最大 4MBまでです</li> </ul>                                                          |
|                                                                                                    |
| 身分証明書:<br>参照<br>海太<br>有効なパスポートまたは公的な身分証明書(運転免許証、IDカードなど)のカラーコピー。身分証明書は有効かつ以下<br>の情報を含むものが必要:名前(フルネーム)、発行日または有効期限、出生地および生年月日、または納税番号、署<br>名 |
| 住所確認書:<br>参照                                                                                                    |
| 最近の公共料金の請求書(電気、ガス、水道、電話、インターネットおよび/もしくはケーブルテレビ接続等)、もし<br>くは日付が過去6カ月以内に発行された銀行の利用明細書で、お客様の登録住所が確認できるもの。                                     |
| 書類をアップロード                                                                                                    |

\* アップロードするファイルが青枠内の条件を満たしているかご確認ください。

- 1. 身分証明書・・・運転免許証もしくはパスポートをカラーコピーしたものをキャプチャしたファ イル or スマホで撮影した写真
- 2. 住所確認書・・・公共料金の請求書もしくは発行日が6か月以内の住民票をカラーコピーした ものをキャプチャしたファイル or スマホで撮影した写真
- 1、2をアップロード後、「書類をアップロードする」ボタンをクリック。

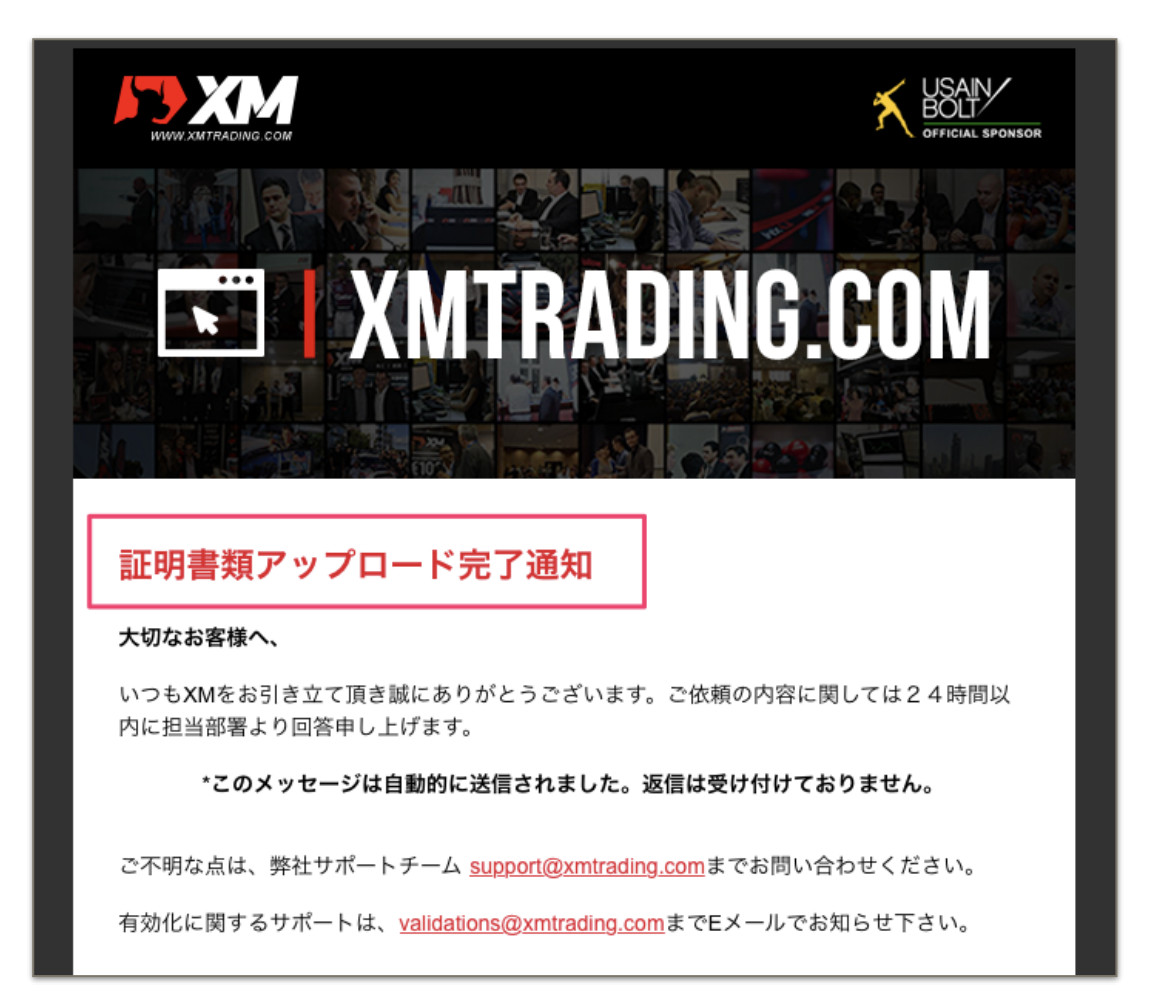

書類のアップロードが完了すると、登録したメールアドレス宛に、
「証明書類アップロード完了通知」という件名のメールがXMより届きます。
※メールには「24時間以内に返答いたします」との記載がありますが、
営業時間を考えて2営業日程度はかかるものとお考えください。
書類の提出は以上となります。

お疲れ様でした。XMのリアル口座開設の手続きは以上となります。